## 캠퍼스내 소속변경 신청방법

- 가. 연세포탈서비스(<u>http://portal.yonsei.ac.kr</u>)의 학사관리로 접속하여 로그인합니다.
- 나. 전공-캠퍼스내소속변경신청-소속변경신청화면으로 이동합니다.

| C               | 영세대학교<br>YONSELUNIVERSITY |          |             |   | 2012182052 💽       | LOGOUT    | Quick Link      | ► English      | (구)학사시스템    |
|-----------------|---------------------------|----------|-------------|---|--------------------|-----------|-----------------|----------------|-------------|
| ★<br>≣ମ         | 전공신청<br>캠퍼스내복수전공신청        | 캠퍼스내소속변경 | 신정 > 소속변경신청 |   |                    |           |                 | 종<br>공지사       | +<br>열기 ★   |
| 찾기              | 캠퍼스내소속변경신청                | 신쳥일자     |             |   |                    |           |                 |                |             |
| []]<br>학적       | 소속변경신청<br>신청내역확인          | 개인 신상    |             |   |                    | ※ 개인신상의 수 | 정은 [학적] > [학생정보 | -] > [기본정보수정]에 | 서 하시기 바랍니다. |
| ▲<br>수업         | 승민내역확인                    | 핸드폰      |             |   | 전 <mark>화번호</mark> |           |                 |                |             |
|                 | 면계전공신청                    | 현 주소     |             |   |                    |           |                 |                |             |
|                 | UIC전공신청/변경                |          |             |   |                    |           |                 |                |             |
| 9               | UIC내복수전공신청                | 선택       | 지원학과 선택     | ~ |                    |           |                 |                |             |
| 등록              |                           |          | 사유서         |   |                    |           |                 |                | 0/2000      |
| জ<br>ডণ         |                           |          |             |   |                    |           |                 |                | ^           |
| 1               |                           | 2 2      |             |   |                    |           |                 |                | ~           |
| 전공              |                           | 막업계획서    | 학업 계획       |   |                    |           |                 |                | 0/2000      |
|                 |                           |          |             |   |                    |           |                 |                | ^           |
| 이력              |                           |          |             |   |                    |           |                 |                | ~           |
| :):<br>학교<br>생활 |                           |          |             |   |                    |           |                 | 지장             | 삭제          |

- 다. 개인 신상을 확인하여 변경이 필요한 경우 학적-학생정보-기본정보수정에서 수정합니다.
- 라. 소속변경 하려는 학과를 선택하시기 바랍니다(지원 가능한 학과만 리스트에서 보임).
- 마. 소속변경 사유서 및 학업계획을 작성하여 입력하시기 바랍니다.
  - 항목당 2000자 이하이며, 입력 중 세션이 종료될 수 있으므로 문서 프로그램을 사용하여 작성
    후 [붙여넣기]를 권장함
- 바. 저장을 누르면 신청이 완료되며, 신청내역확인에서 조회하여 신청내역을 확인하시기 바랍니다.

## 교 무 처 학 사 지 원 팀